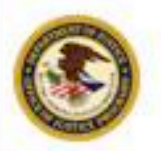

NIJ

## FY 2009 Award Acceptance

Minh Nguyen, Program Manager

**Investigative and Forensic Science Division** 

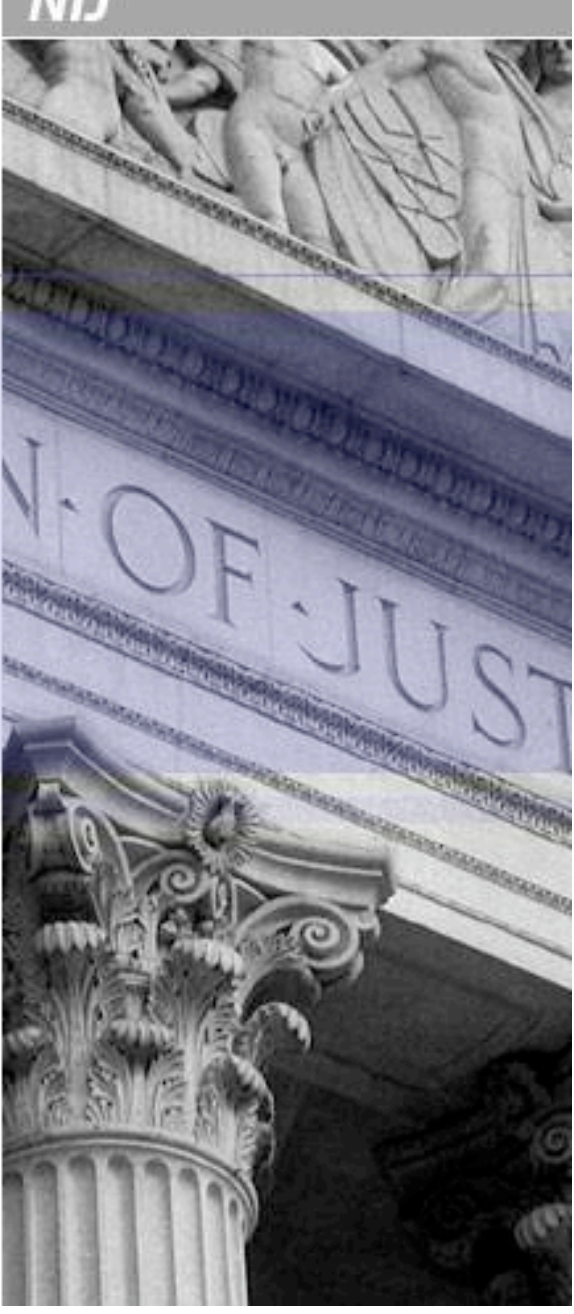

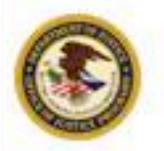

NIJ

## Register a Financial Point of Contact

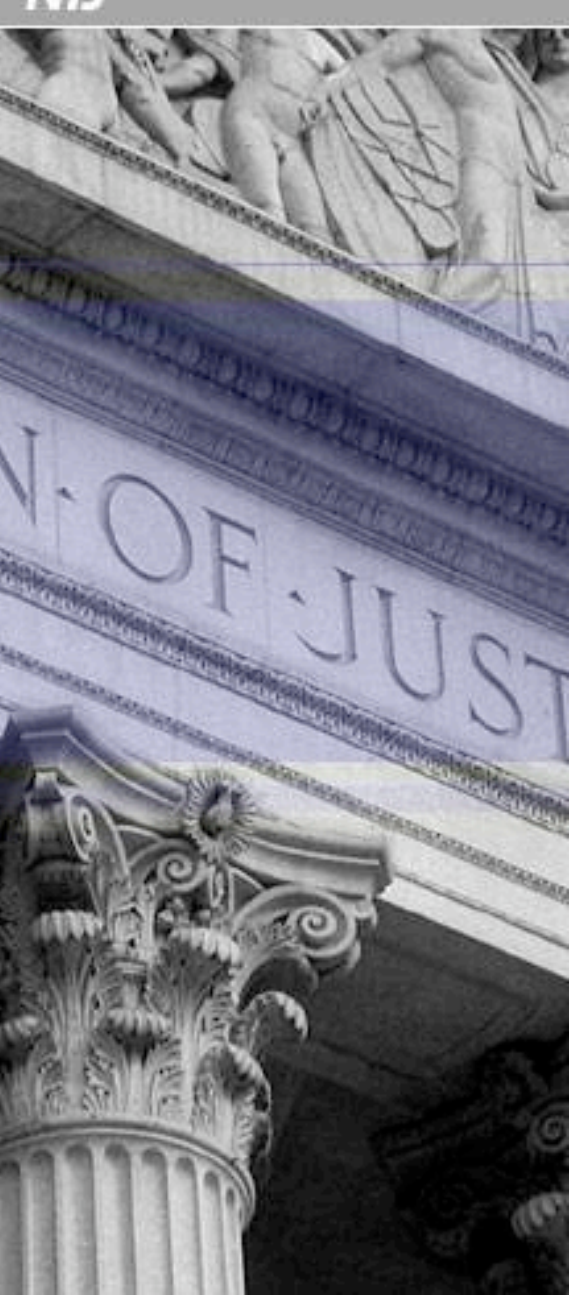

NIJ

## Accepting your award

#### Step 1. Complete Financial Point of Contact Registration

- Notification of award approval is made by e-mail through the OJP Grants Management System (GMS).
- Once an award has been approved, a notice is sent to the e-mail address of the individual who filed the application, as well as to the authorized grantee official.
- Before any action can be made on an award, registration must be completed in GMS for at least one Financial Point of Contact (FPOC).

## **Creating or Assigning the FPOC**

Three possible scenarios:

- An individual who is not the Grant Point of Contact (Grant POC) may assign him/herself to be the Financial Point of Contact (FPOC) for an award
- The Grant POC can assign another individual to be the FPOC for an award
- The Grant POC can assign him/herself to be the FPOC for an award

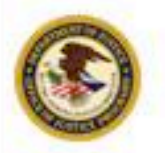

NIJ

# Review the Award and Special Conditions

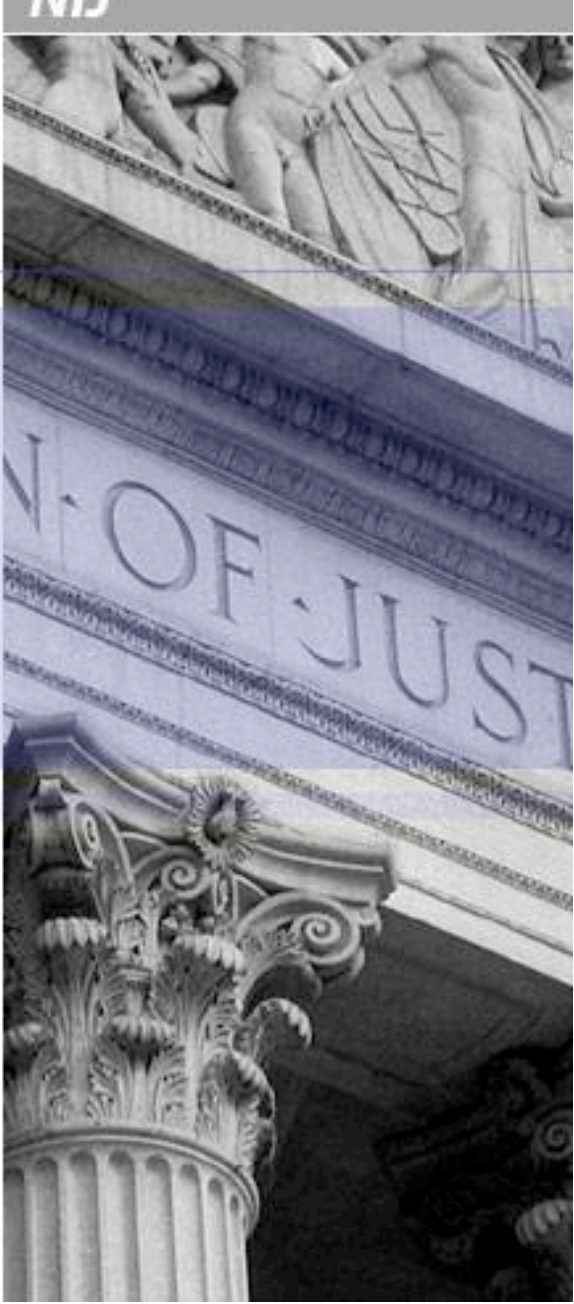

NIJ

## Accepting your award

#### Step 2. Review the Award and Special Conditions

Once the FPOC registration is completed, grantees may access the Award.

The Award package documentation and all associated special conditions should be reviewed thoroughly!

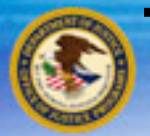

#### The Special Conditions

- Financial Guide
- 2 Civil Rights: EEOP
- 3 Audit States, Units of Local Government, or Non-Profit Organizations
- 4 Use of Federal Funds
- 5 Reporting Potential Fraud, Waste, and Abuse, and Similar Misconduct

#### On all OJP awards

NIJ

- 6 Cooperative Agreement: Statement of Federal Involvement DNA analysis and capacity; certain other forensic activities
- 7 DNA 2009 Backlog Reduction and Capacity Enhancement set 1
- 8 DNA 2009 Backlog Reduction and Capacity Enhancement set 2
- 9 DNA 2009 Backlog Reduction and Capacity Enhancement Casework Backlog Estimate
- 10 Reports: Quarterly Financial Reports
- 11 Reports: Semi-annual progress reports
- 12 DNA 2009 Backlog Reduction and Capacity Enhancement Performance Measure Reporting
- 13 Reports: Final
- 14 Evaluations
- 15 Notification and Prior Approvals
- 16 Press Releases
- 17 Copyright and Data Rights
- 18 Key Personnel Clause: Personnel Changes
- 19 Conference Cost Reporting for Cooperative Agreements
- 20 Withholding of Funds 28 C.F.R. Part 18
- 21 NEPA Environmental Assessment DNA 2009
- 22 Limit on use of grant funds for grantees' employees' salaries
- 23 DNA 2009 Backlog Reduction and Capacity Enhancement Withholding Previous Awards

Program and grantee specific

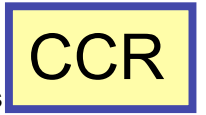

24 OCFO Active CCR Registration

NIJ

# Review the Special Conditions

| <b>A</b> | ENTOFILS | Department of Justice                                                                                                    | AWARD CONTINUATION                                                                                                    |                                                                                                  |                                                                              |
|----------|----------|----------------------------------------------------------------------------------------------------|----------------------------------------------------------------------------------------------------|--------------------------------------------------------------------------------------------------|------------------------------------------------------------------------------|
| PROJ     | ECT NUM  | National Institute of Justice                                                                                                    | AWARD DATE 98/26/2009                                                                                                    | PAGE 2 OF 7                                                                                      | The First Five:<br>Standard Special<br>Conditions for all                    |
|          |          | SPECIAL                                                                                                    | CONDITIONS                                                                                                    |                                                                                                  | OJP:                                                                         |
|          | 1.       | The recipient agrees to comply with the financia<br>Office of Justice Programs (OJP) Financial Guid                                                                                                    | al and administrative requirements set forth in the<br>de.                                                                                                    | current edition of the                                                                           | OJP Financial Guide                                                          |
|          | 2.       | The recipient acknowledges that failure to subm<br>required to submit one pursuant to 28 C.F.R. Se<br>violation of its Certified Assurances and may re<br>recipient is in compliance.                                                                                                    | it an acceptable Equal Employment Opportunity<br>ction 42.302), that is approved by the Office for<br>sult in suspension or termination of funding, unti                                                                          | Plan (if recipient is<br>Civil Rights, is a<br>l such time as the                                | Equal Employment<br>Opportunity Plan                                         |
|          | 3.       | The recipient agrees to comply with the organiz<br>Local Governments, and Non-Profit Organizatio<br>other related requirements may be imposed, if o<br>any other audits of OJP grant funds) are not sati<br>edition of the OJP Financial Guide, Chapter 19.                                                                             | ational audit requirements of OMB Circular A-1<br>ons, and further understands and agrees that fund<br>utstanding audit issues (if any) from OMB Circu<br>sfactorily and promptly addressed, as further des                       | 33, Audits of States,<br>s may be withheld, or<br>lar A-133 audits (and<br>cribed in the current | OMB Circular A-133<br>(Audits)                                               |
|          | 4.       | Recipient understands and agrees that it cannot<br>enactment, repeal, modification or adoption of a<br>express prior written approval of OJP.                                                                                                    | use any federal funds, either directly or indirectly<br>my law, regulation or policy, at any level of gov                                                                                                    | r, in support of the<br>ernment, without the                                                     | Use of Federal Funds                                                         |
|          | 5.       | The recipient must promptly refer to the DOJ O<br>subgrantee, subcontractor, or other person has e<br>Act; or 2) committed a criminal or civil violatio<br>similar misconduct involving grant funds. This<br>abuse, or misconduct should be reported to the 0<br>mail:<br>Office of the Inspector General<br>U.S. Department of Justice | IG any credible evidence that a principal, employ<br>ither 1) submitted a false claim for grant funds un<br>n of laws pertaining to fraud, conflict of interest,<br>condition also applies to any subrecipients. Pote<br>DIG by - | ree, agent, contractor,<br>ider the False Claims<br>bribery, gratuity, or<br>ntial fraud, waste, | Reporting Potential<br>Fraud, Waste, and<br>Abuse, and Similar<br>Misconduct |

# **CCR Withholding Special Condition**

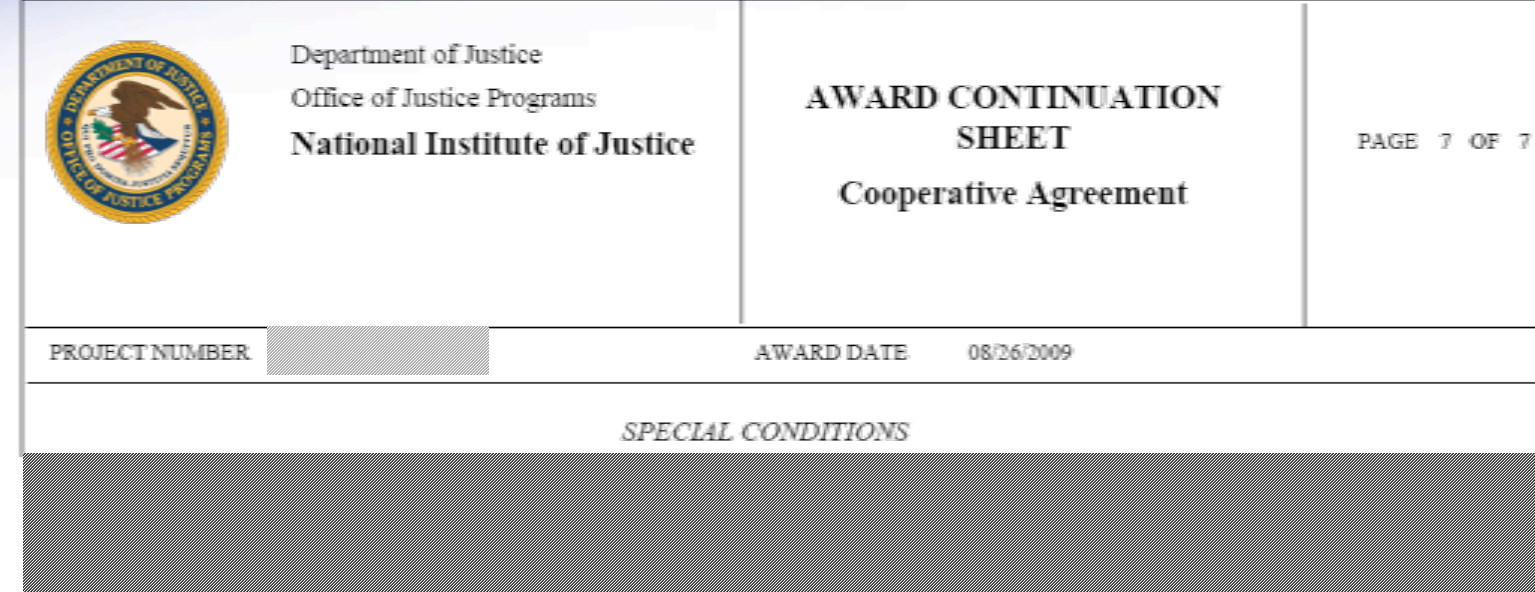

24. The recipient agrees expeditiously to obtain active registration with the Central Contractor Registration (CCR) database, and to notify the program office in writing of its registration. Following satisfaction of this requirement, a Grant Adjustment Notice will be issued to remove this special condition.

The recipient agrees expeditiously to obtain active registration with the Central Contractor Registration (CCR) database, and to notify the program office in writing of its registration. Following satisfaction of this requirement, a Grant Adjustment Notice will be issued to remove this special condition.

OJP FORM 4000/2 (REV. 4-88)

NIJ

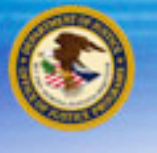

## Now what???

If your DUNS is <u>not registered</u> in the Central Contractor Registration Database:

Register your DUNS with the CCR database.

If you are registered in the CCR Database, but your DUNS is <u>different</u> than the one associated with your award application in GMS:

Create a Change DUNS GAN in GMS

If you are registered in the CCR Database, and your DUNS is correct in your award application in GMS:

Submit a <u>CCR Claim</u> in GMS

|                                                                          |                                                  | Natio                                                                                | onal Institu                                                               | te of 🔍              | Justice                                 |
|--------------------------------------------------------------------------|--------------------------------------------------|--------------------------------------------------------------------------------------|----------------------------------------------------------------------------|----------------------|-----------------------------------------|
| ٢                                                                        | Check                                            | the CC                                                                               | R Data                                                                     | base                 | VIJ                                     |
| <b>C</b> E<br>CO<br>RE                                                   | https://                                         | www.bpn.gov/C                                                                        | CRSearch/S                                                                 | earch.as             | DX<br>CCR Search                        |
| Quick Links<br>Dynamic<br>Small<br>Business<br>Search<br>ORCA            | As of the July<br>the CCR/FedR<br>or .fed.us dom | Search<br>30, 2008 release (4.08.2), CCR<br>eg Public Search. Federal gover<br>nain. | Results Detail<br>-registered vendors may el<br>nment users may still view | ect not to display f | their registration in<br>m a .mil, .gov |
| SBA<br>Request<br>DUNS<br>Number<br>Federal<br>Business<br>Opportunities |                                                  | DUNS Number:<br>CAGE Code:                                                           | Simple Search<br>Clear Search Criteria<br>PLL<br>CAG<br>Search             | JS 4:                |                                         |
| Er                                                                       | nter DUNS                                        | 4                                                                                    | Advanced Search                                                            |                      | Click Search                            |

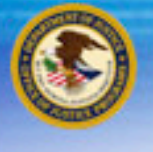

## My DUNS is not registered in CCR

If your DUNS is <u>not registered</u> in the Central Contractor Registration Database:

Register your DUNS with the CCR database.

If you are registered in the CCR Database, but your DUNS is <u>different</u> than the one associated with your award application in GMS:

Create a Change DUNS GAN in GMS

If you are registered in the CCR Database, and your DUNS is correct in your award application in GMS:

Submit a <u>CCR Claim</u> in GMS

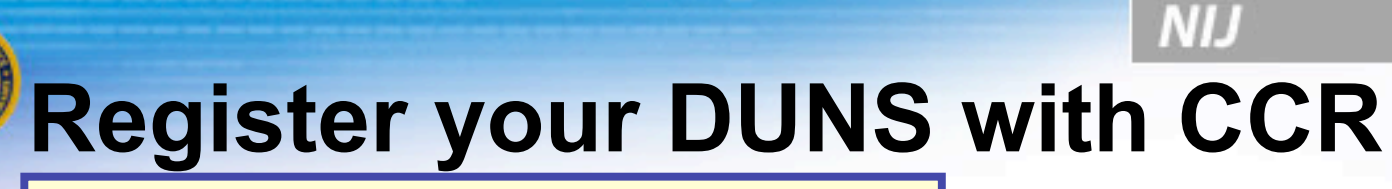

#### https://www.bpn.gov/ccr/default.aspx

| RCE                                                                                                    | NTRAL<br>NTRACTOR                                                                                                    | NEWS FLASH: Recovery<br>vendors must register in                                                                                                    |
|----------------------------------------------------------------------------------------------------|----------------------------------------------------------------------------------------------------|----------------------------------------------------------------------------------------------------|
| CCR Home<br>Contractors<br>Quick Links                                                                          | CCR Search Federal Agency Registration<br>Grantees International Registrants Sma<br>Welcome to                                                                                                    | New CCR Users                                                                                                    |
| Small<br>Business<br>Search<br>ORCA<br>SBA<br>Request<br>DUNS<br>Number<br>Federal<br>Business<br>Opportunities | Existing CCR Users         Log in to CCR         User ID:         Password:         Password:         Foract Password Foract User ID        OR         If you have not yet converted to a User ID an use your DUNS and TPIN to do this before De 2009.         DUNS / TPIN Access         DUNS / TPIN Ecess         DUNS / TPIN Ecess | <ul> <li>What you need to register</li> <li>1. DUNS Number</li> <li>2. Tax Identification Number (TIN) and Taxpayer Name</li> <li>3. Statistical Information about your business</li> <li>4. Electronic Funds Transfer (EFT) Information</li> <li><u>View Detailed Descriptions</u><br/><u>International Registrants</u></li> <li>Start New Registration</li> </ul> |
| Integrated<br>Acquisition<br>Environment                                                                        | CC<br>Note to all Users: This is a Federal Gover<br>consent t                                                                                                    | Note: New registrations usually take 1-2 business days to<br>process once completed by the vendor.                                                                                                    |

| National                | Institute of | Justice |
|-------------------------|--------------|---------|
| The choice of the state | Interes of   |         |

# **Register your DUNS with CCR**

CENTRAL CONTRACTOR

R

|                                                                      | N                                                                                                    | lew Registrat                                                                                                    | tion                   |                                                                                                    | _                                                                                                    |
|----------------------------------------------------------------------|----------------------------------------------------------------------------------------------------|----------------------------------------------------------------------------------------------------|------------------------|----------------------------------------------------------------------------------------------------|----------------------------------------------------------------------------------------------------|
| Corganization In<br>Lega<br>Doing<br>Phys<br>Canadia<br>Foreig<br>Zi | Enter You<br>ormation  DUNS*:  Please end Business Name:  Business As (DBA):  Sical Street Address:  City:  S. State or Province:  Province:  p+4/Postal Code: | r Organization's  * Required Informati ter a value for the DUN                                                                                                    | s Information          | The<br>regi<br>mus<br>num<br>with<br>in G<br>ques<br>cont<br>man                                                                            | DUNS number<br>stered with CCR<br>at match the DUNS<br>ber associated<br>your application<br>MS. If you have<br>stions on this,<br>act your program<br>ager.                                                                                                    |
|                                                                      | Country: UN                                                                                                    | NITED STATES                                                                                                    |                        | *                                                                                                    |                                                                                                    |
|                                                                      | Organization Inf<br>Legal<br>Doing<br>Phys<br>Canadian<br>Foreign<br>Zij                                                                                       | Enter You<br>Organization Information<br>DUNS*:<br>Please en<br>Legal Business<br>Name:<br>Doing Business<br>As (DBA):<br>Physical Street<br>Address:<br>City:<br>U.S. State or<br>Canadian Province:<br>Zip+4/Postal<br>Code:<br>Country: | Country: UNITED STATES | How registration         Enter Your Organization's Information         Organization Information       * Required Information         DUNS*: | Enter Your Organization's Information   Organization Information   Please enter a value for the DUNS number field.   Legal Business   Name:   Doing Business   Name:   Doing Business   Address:   City:   U.S. State or   City:   U.S. State or   City:   Jost State or   Zip+4/Postal   Country:   UNITED STATES |

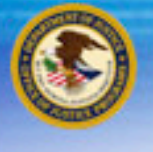

## My DUNS is registered in the CCR

If your DUNS is <u>not registered</u> in the Central Contractor Registration Database:

**Register your DUNS with the CCR database.** 

If you are registered in the CCR Database, but your DUNS is <u>different</u> than the one associated with your award application in GMS:

Create a Change DUNS GAN in GMS

If you are registered in the CCR Database, and your DUNS matches your award application in GMS:

Submit a <u>CCR Claim</u> in GMS

NIJ

# **Change DUNS GAN**

|                                        | 3                            |                                                            |                                                                                            |                                       |             |
|----------------------------------------|------------------------------|------------------------------------------------------------|--------------------------------------------------------------------------------------------|---------------------------------------|-------------|
|                                        |                              | Gran                                                       | t Management System Home                                                                   |                                       |             |
| Manage Users                           | All programs<br>criteria and | you are currently partic<br>press the <b>Refresh</b> butto | ipating in are listed below. To reduce the size of program li<br>n.                        | sting, choose from the follo          | wing        |
| Applications<br>Victim<br>Compensation | Year<br>All 🗸                | Solicitation<br>All                                        | ▼                                                                                          | Refre                                 | sh          |
| <u>Certification</u><br><u>Awards</u>  | Office of Jus<br>start a new | application click on <u>Func</u>                           | other funding opportunities that you may be eligible for. T<br><u>ding Opportunities</u> . | o review these opportunitie:          | ; or to     |
| <u>Funding</u><br>Opportunities        | 2007 Justice                 | Application No.                                            | n<br>Statur                                                                                | Correspondence                        | Actio       |
| Grant Adjustments                      | Cli                          | ck on th                                                   | e Grant Adjustme                                                                           | nts link                              | <u>View</u> |
| Event Diapping and                     | FY 2006 BJA                  | Congressionally Mandate                                    | ed Awards                                                                                  |                                       | _           |
| Reporting                              | Year                         | Application No.                                            | Status                                                                                     | Correspondence                        | Action      |
| <u>Closeouts</u>                       | 2006                         |                                                            | <ul> <li>Application submitted and last updated on 09/02/2006</li> </ul>                   | No Messages<br><u>Compose message</u> | View        |
| Reports                                | FY 2006 Edv                  | vard Byrne Memorial Justi                                  | ce Assistance Grant (JAG) Program                                                          |                                       |             |
| Profile                                | Year                         | Application No.                                            | Status                                                                                     | Correspondence                        | Action      |
| CCR Claim                              | 2006                         |                                                            | Application submitted and last updated on 07/26/2006                                       | No Messages                           | View        |
| Change Password                        | 2000                         |                                                            |                                                                                            | Compose message                       |             |
| Log Off                                | Edward Byr                   | ne Justice Assistance Grar                                 | nt Program                                                                                 |                                       |             |
|                                        | Year                         | Application No.                                            | Status                                                                                     | Correspondence                        | Action      |
| Help/Frequently Asked Questions        | 2005                         |                                                            | Application submitted and last updated on 08/19/2005                                       | No Messages<br>Compose message        | View        |

NIJ

# **Change DUNS GAN**

|                                                          | Grant Ad            | justments - All Active GANs |      |
|----------------------------------------------------------|---------------------|-----------------------------|------|
| All Active<br>Change Requested                           |                     |                             |      |
| Approved<br>Denied                                       |                     |                             |      |
| <u>Draft</u><br><u>Create Grant</u><br><u>Adjustment</u> | <b>Click on the</b> | Create Grant                | link |
| Help/Frequently Asked Questions                          |                     | <u>Adjustment</u>           |      |

<u>Log Off</u>

Adjustment Type

NIJ

# **Change DUNS GAN**

| (3)       | Create Grant Adjustment - Select Gra                               | nt |
|-----------|--------------------------------------------------------------------|----|
| Active :  | Select the type of grant adjustment you would like to create.      |    |
|           | Budget Modification                                                | ~  |
| Requested | Budget Modification                                                |    |
|           | Change Grantee Authorized Signing Official                         |    |
| proved    | Change Grantee Contact or Alternate Contact/Principal Investigator | 7  |
|           | Change Grantee DUNS Number                                         |    |
| enied     | Change Grantee Mailing Address                                     |    |
|           | Change Grantee Name                                                |    |
| raft      | Change Project/Period                                              |    |
| - Circ    | Change Project Scope                                               |    |
| ba Crant  | Program Office Approvals                                           |    |
| chevent.  | Sole Source Approval                                               |    |
|           |                                                                    |    |

#### Help/Frequently Asked Questions

#### **Choose: Change Grantee DUNS Number**

GMS Home

Change

Ap

<u>Oreal</u> Adju

Log Off

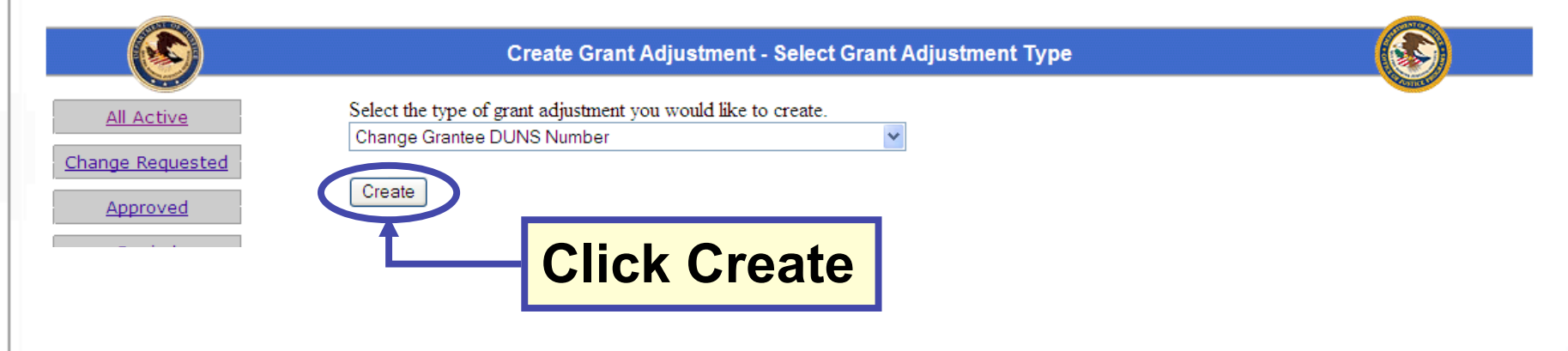

|                       | 1                                                                         | National Institute of                                                                                     | Justice                                     |
|-----------------------|---------------------------------------------------------------------------|----------------------------------------------------------------------------------------------------|---------------------------------------------|
|                       |                                                                           |                                                                                                    | NIJ                                         |
| <b>Ch</b>             | ange DU                                                                   | NS GAN                                                                                                    |                                             |
|                       |                                                                           | create Grant Adjustment - Select Award                                                                    |                                             |
| All Active            | Please select the award for which                                         | h you would like to create a Grant Adjustment from the list below.                                        | First select an OJP Vendor Number that will |
| Change Requested      | Award Number                                                              | Solicitation                                                                                              | Program<br>Office                           |
| <u>Approved</u>       | My Assigned OJP Vend                                                      | for Number: Your vendor number                                                                            |                                             |
| Draft<br>Create Grant | A list                                                                    | of all awards associated with this v                                                                      | endor number                                |
| Adjustment            |                                                                           |                                                                                                    |                                             |
| Help/Frequently Aske  | Vindows Internet Explorer                                                 |                                                                                                    |                                             |
| Log Off               | This GAN is intended to change all a would like to make, please contact y | wards associated with the OJP Vendor Number you select. If this doe<br>/our grant manager for assistance. | s not seem appropriate for the change you   |
|                       |                                                                           | ОК                                                                                                    |                                             |
|                       |                                                                           |                                                                                                    |                                             |
|                       |                                                                           |                                                                                                    |                                             |
|                       |                                                                           |                                                                                                    |                                             |
|                       |                                                                           |                                                                                                    |                                             |
|                       |                                                                           |                                                                                                    |                                             |
|                       | <b>R</b> Recovery Act                                                     |                                                                                                    |                                             |

| <b>Cha</b>                                    | nge DU                            | INS GAN                                                                           | NIJ            |
|-----------------------------------------------|-----------------------------------|-----------------------------------------------------------------------------------|----------------|
| 3                                             | Chang                             | ge Grantee DUNS Number GAN                                                        | <u>3</u>       |
| All Active<br>Change Requested                | ۲                                 | US DEPARTMENT OF JUSTICE<br>OFFICE OF JUSTICE PROGRAMS<br>GRANT ADJUSTMENT NOTICE |                |
| <u>Approved</u>                               |                                   | Grantee Information                                                               |                |
| Denied<br>Draft<br>Create Grant<br>Adjustment | Grantee Name:<br>Grantee Address: |                                                                                   | Award Numbers: |
| Help/Frequently Asked Questions               | Grantee DUNS Number:              |                                                                                   |                |

**Specific documentation is required** for changes to a Grantee DUNS Number. <u>Documentation can be the legal document that effected the DUNS Number</u> <u>change or a letter noting the official DUNS Number change authenticated</u> (signed) by a proper official of the state having jurisdiction. Documentation must be electronically attached for approval of this grant adjustment.

|   |                           | Current Grantee DUNS Number                            | New Grantee DUNS Number |          |
|---|---------------------------|--------------------------------------------------------|-------------------------|----------|
|   | Current DUNS              | 10004                                                  |                         | New DUNS |
|   |                           | *Required Justification for Grantee DUNS Number Change |                         |          |
|   | Required<br>Justification |                                                        |                         |          |
|   |                           | Attachments:                                           | achment                 |          |
| _ | Submit                    | Actions:                                               |                         | _        |

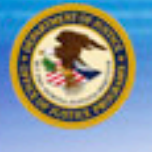

## My DUNS is registered in the CCR

If your DUNS is <u>not registered</u> in the Central Contractor Registration Database:

**Register your DUNS with the CCR database.** 

If you are registered in the CCR Database, but your DUNS is <u>different</u> than the one associated with your award application in GMS:

Create a Change DUNS GAN in GMS

If you are registered in the CCR Database, and your DUNS matches your award application in GMS:

Submit a <u>CCR Claim</u> in GMS

NIJ

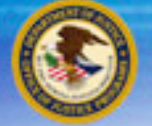

### Important!

If you submitted a Change DUNS GAN, you <u>must</u> wait for the email confirming that it has been approved in GMS <u>before</u> submitting a CCR Claim.

NIJ

Action View

Action

View

Action View

Action

View

# **Submitting a CCR Claim**

|                                         |                              | Grant M                                                           | Management System Home                                                 |                   |                            |           |
|-----------------------------------------|------------------------------|-------------------------------------------------------------------|------------------------------------------------------------------------|-------------------|----------------------------|-----------|
| Manage Users                            | All programs<br>criteria and | s you are currently participa<br>press the <b>Refresh</b> button. | ating in are listed below. To reduce the siz                           | e of program list | ing, choose from the follo | wing      |
| Applications                            | Year                         | Solicitation                                                      |                                                                        |                   |                            |           |
| Victim                                  | All 🗸                        | All                                                               |                                                                        | ~                 | Refre                      | esh       |
| Compensation<br>Certification<br>Awards | Office of Ju<br>start a new  | stice Programs has many ot<br>application click on <u>Fundin</u>  | ther funding opportunities that you may be<br><u>g Opportunities</u> . | eligible for. To  | review these opportunitie  | s or to   |
| Funding                                 | 2007 Justice                 | Assistance Grant Program                                          |                                                                        |                   |                            |           |
| Opportunities                           | Year                         | Application No.                                                   | Status                                                                 |                   | Correspondence             | Act       |
| nt Adjustments                          | 2007                         |                                                                   | <ul> <li>Application submitted and last updated on 08</li> </ul>       | 3/22/2007         | No Messages                | Vi        |
| nt Planning and<br>Reporting            | FY 2006 BJA<br>Year          | Congressionally Mandated                                          | Awards<br>Status                                                       |                   | Correspondence             | Act       |
|                                         | 2006                         |                                                                   | Application submitted and last updated on 09                           | 9/02/2006         | No Messages                |           |
| <u>Closeouts</u>                        | 2006                         |                                                                   |                                                                        |                   | Compose message            |           |
| Reports                                 | FY 2006 Edv                  | vard Byrne Memorial Justice                                       | Assistance Grant (JAG) Program                                         |                   |                            |           |
| Frome                                   |                              |                                                                   |                                                                        |                   | Correspondence             | Act       |
| CR Claim                                |                              | ck on the                                                         | CCR Claim                                                              | link              | No Messages                | Vi        |
| nde Password                            |                              |                                                                   |                                                                        |                   | Compose message            |           |
| Log Off                                 | Edward Byr                   | ne Justice Assistance Grant F                                     | Program                                                                |                   | -                          |           |
|                                         | Year                         | Application No.                                                   | Status                                                                 |                   | Correspondence             | Act       |
| quently Asked Ques                      | tions 2005                   |                                                                   | <ul> <li>Application submitted and last updated on 08</li> </ul>       | 3/19/2005         | No Messages                |           |
| requertery Asked Ques                   | 2005                         |                                                                   |                                                                        |                   | Compose message            | <u>vi</u> |

NIJ

# **CCR Withholding Special Conditions**

|                                            | CCR Registration          | n Claim                                           |                 |
|--------------------------------------------|---------------------------|---------------------------------------------------|-----------------|
| Please click the submit button below to ac | knowledge that you have s | successfully registered with the Central Contract | or Registration |
| (CCR) System.                              |                           |                                                   |                 |
| Awards                                     |                           | Submit Cancel                                     |                 |
| <u>Fundina</u><br><u>Opportunities</u>     |                           |                                                   |                 |
| Grant Adjustments                          |                           |                                                   |                 |
| Grant Monitoring                           |                           |                                                   |                 |
| Event Planning and<br>Reporting            |                           |                                                   |                 |
| <u>Closeouts</u>                           | Click on                  | Submit                                            |                 |
| Reports                                    |                           |                                                   |                 |
| Profile                                    |                           |                                                   |                 |
| <u>CCR Claim</u>                           |                           |                                                   |                 |
| Change Password                            |                           |                                                   |                 |
| Log Off                                    |                           |                                                   |                 |

| our Central Contractor Regist   | tration (CCR) claim was submitted on 10/16/2009 a | nd is currently under revi |
|---------------------------------|---------------------------------------------------|----------------------------|
|                                 |                                                   |                            |
| Awards                          |                                                   |                            |
| Eunding<br>Opportunities        |                                                   |                            |
| rant Adjustments                |                                                   |                            |
| Grant Monitoring                |                                                   |                            |
| Event Planning and<br>Reporting |                                                   |                            |
| Financial Status                |                                                   |                            |
| Reports                         |                                                   |                            |
| Reports                         |                                                   |                            |
| Profile                         |                                                   |                            |
| <u>CCR Claim</u>                |                                                   |                            |
| Change Password                 |                                                   |                            |
| Log Off                         |                                                   |                            |
|                                 |                                                   |                            |
|                                 |                                                   |                            |

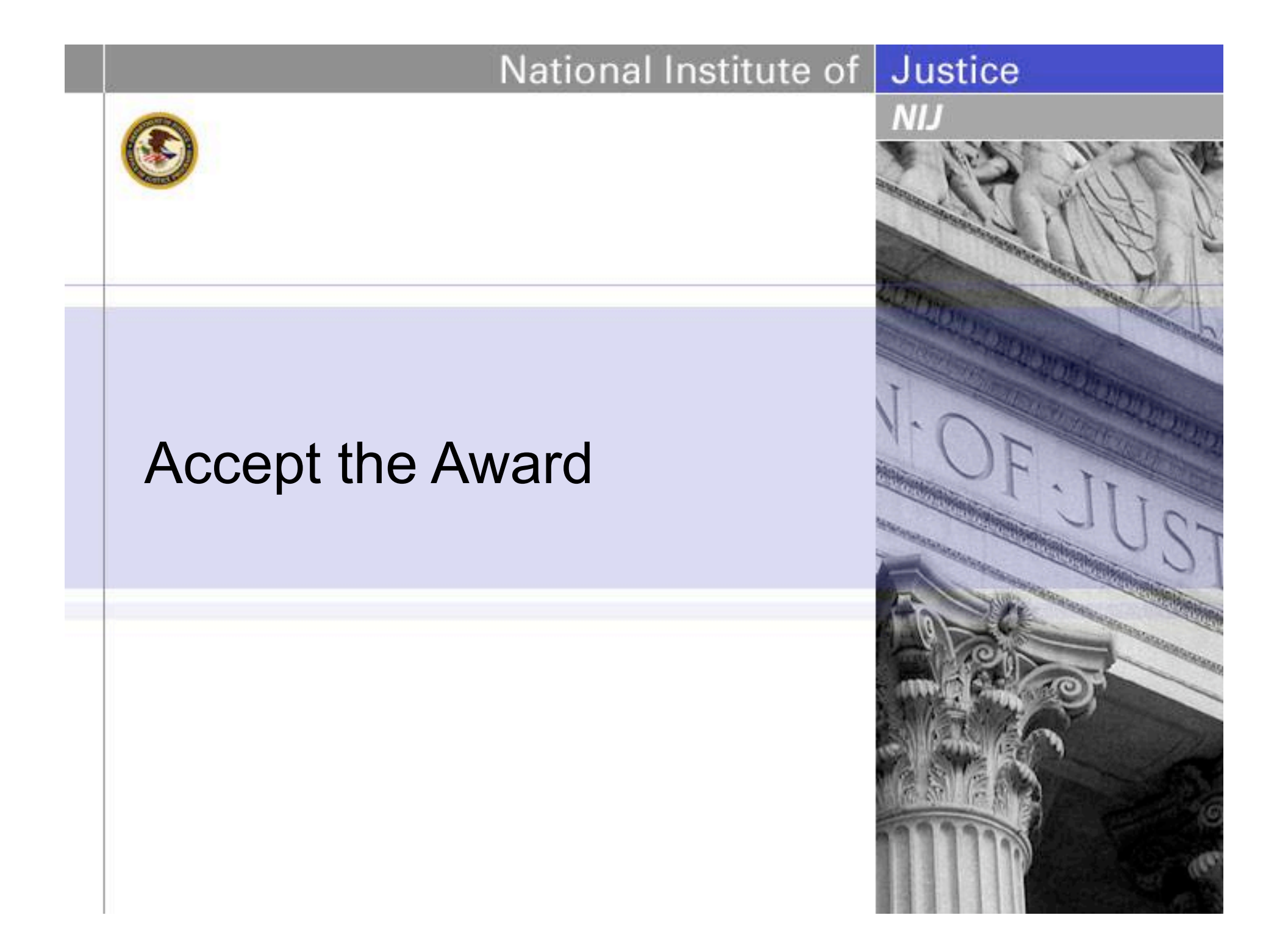

NIJ

## **Accepting your award**

If you agree with the terms and conditions:

The Award should be printed, reviewed, and signed by the authorized recipient official.

The authorized recipient official should also initial each page of Special Conditions.

If the authorized recipient official for your agency has changed:

Do not alter the preprinted name in box 18 of the Award.

Create & submit a "Change Grantee Authorized Signing Official" GAN.

The Award should be printed, reviewed, and signed by the *new* authorized recipient official. The *new* authorized recipient official should also initial each page of Special Conditions. Printed documentation of the *approved* GAN must be included with the signed award package.

NIJ

## **Accepting your award**

• If you agree with the terms and conditions:

The reviewed, signed & initialed award acceptance documents should be sent to the OJP Control Desk using one of the following methods:

By email: Acceptance@usdoj.gov

By **Fax** any of the following FAX numbers: (866) 388-3055 *Toll free* (202) 354-4081 (202) 616–5962 (202) 353-9279

The original signed documents should be maintained in your files for presentation in the event of audit.

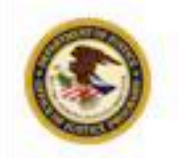

NIJ

# **Read the Guidelines**

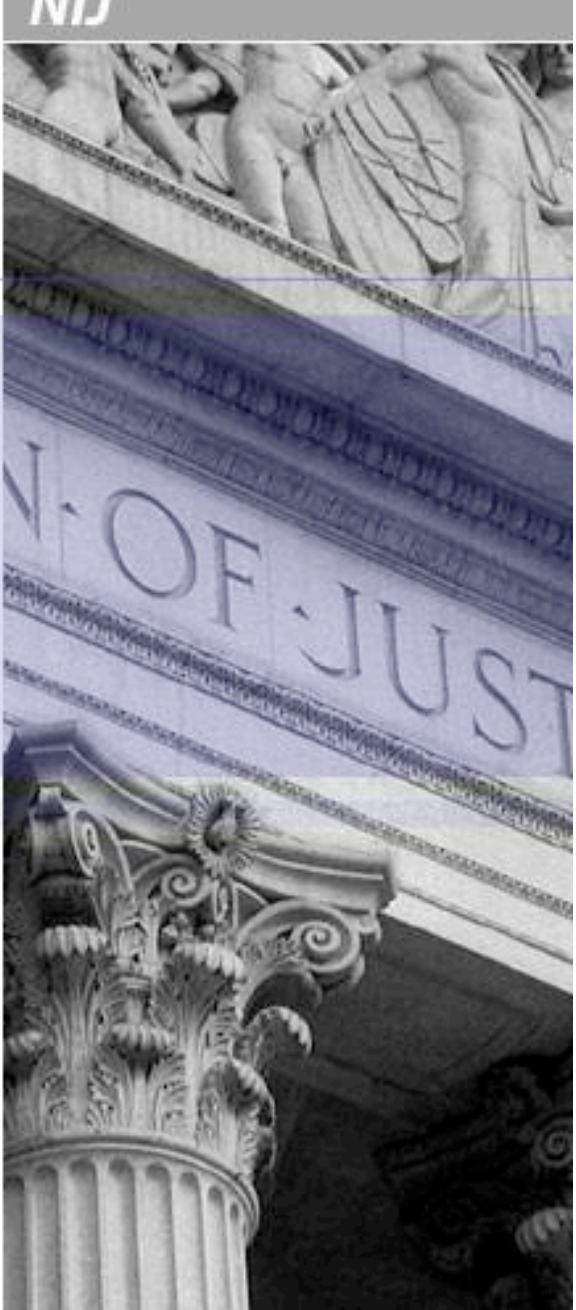

NIJ

## Accepting your award

#### Step 3. Read the Guidelines

• Read and become familiar with the OJP Financial Guide and related material.

The Financial Guide is available online at http://www.ojp.usdoj.gov/financialguide/index.htm

The Code of Federal Regulations is available through the link: http://www.gpoaccess.gov/index.html

The OMB Circulars are available through the linke: http://www.whitehouse.gov/omb/circulars\_default/

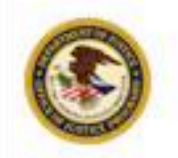

NIJ

# **Additional Resources**

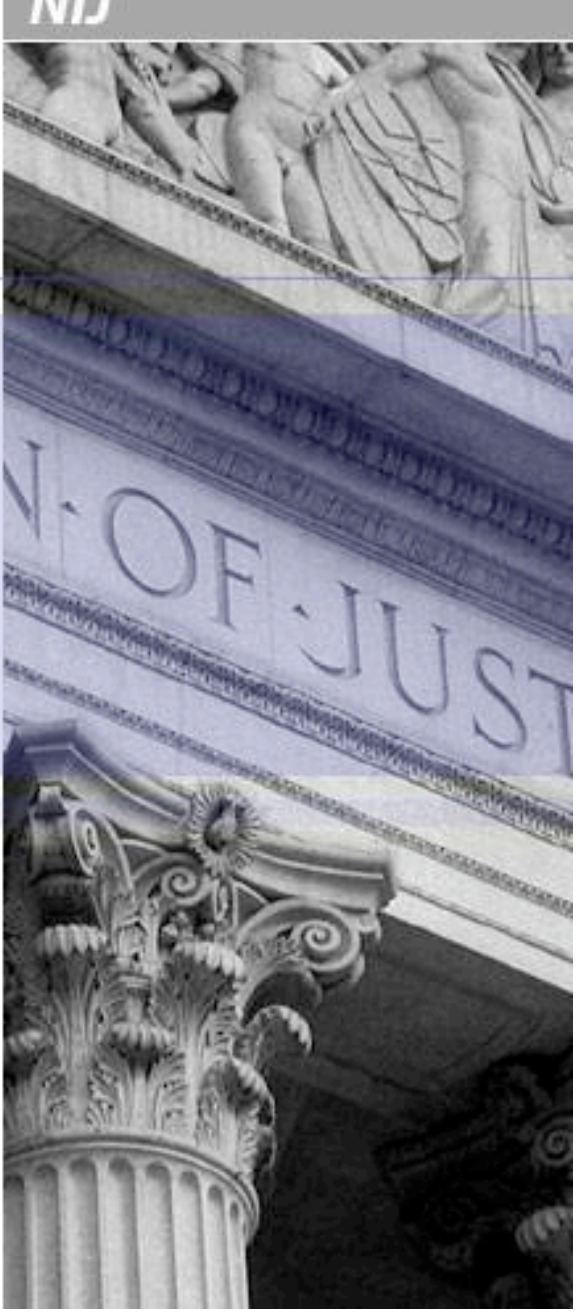

#### http://www.ojp.usdoj.gov/funding/grant\_process.htm

#### **Post Award**

Access the award package in GMS, designate a Financial Point of Contact for your award, and sign and return the award document to the Office of the Chief Financial Officer within 45 calendar days of date of award

Review the special conditions on the award document and determine what your organization needs to do to be in compliance with them.

Manage the project according to requirements, standards, and guidance contained in the grant terms and conditions, including the OJP Financial Guide (provided in the award package) and award special conditions.

Submit quarterly Financial Status Reports in accordance with the OJP Financial Guide.

Submit Programmatic Progress Reports in accordance with the frequency established in the special conditions of the award document.

Request approval for modifications to your award as defined in the OJP Financial Guide

Complete all deliverables as stated in your application, the solicitation or in a special condition.

NIJ

## **GMS Training Resources**

#### Office of Justice Programs

#### Welcome to the Grants Management System

**Click here for Training Material** 

GMS Sign-In New User? Register Here Home

### https://grants.ojp.usdoj.gov/

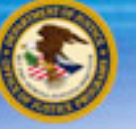

## **Postaward Instructions**

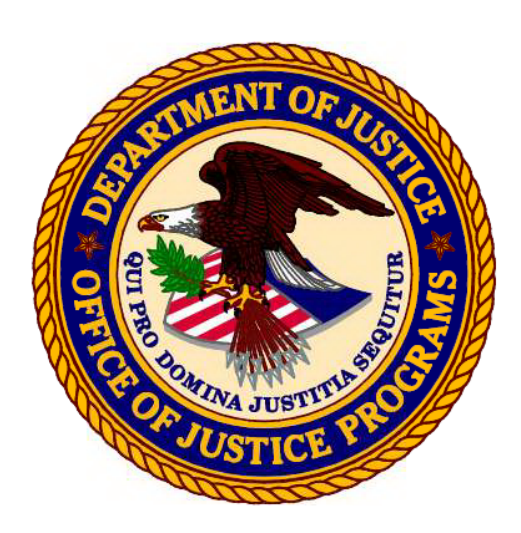

Office of the Chief Financial Officer Grant Award and Financial Management Information

Postaward Instructions

June 2009

Emailed to grant points of contact with Newsletter 16

NIJ

Contact your program manager if you would like a copy of this

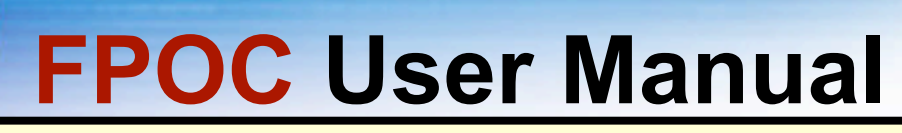

http://www.ojp.usdoj.gov/funding/pdfs/fsr\_user\_manual.pdf

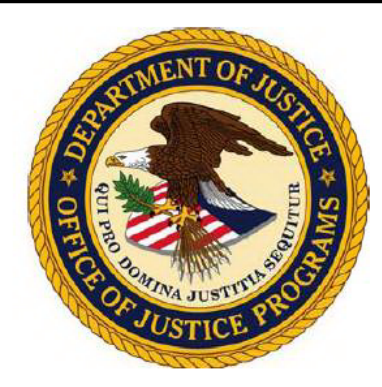

**Office of the Chief Information Officer** 

U.S. Department of Justice Office of Justice Programs

Grants Management System Financial Status Reporting (SF-269a) User Manual

NIJ

## Safe travels, wherever you are going!

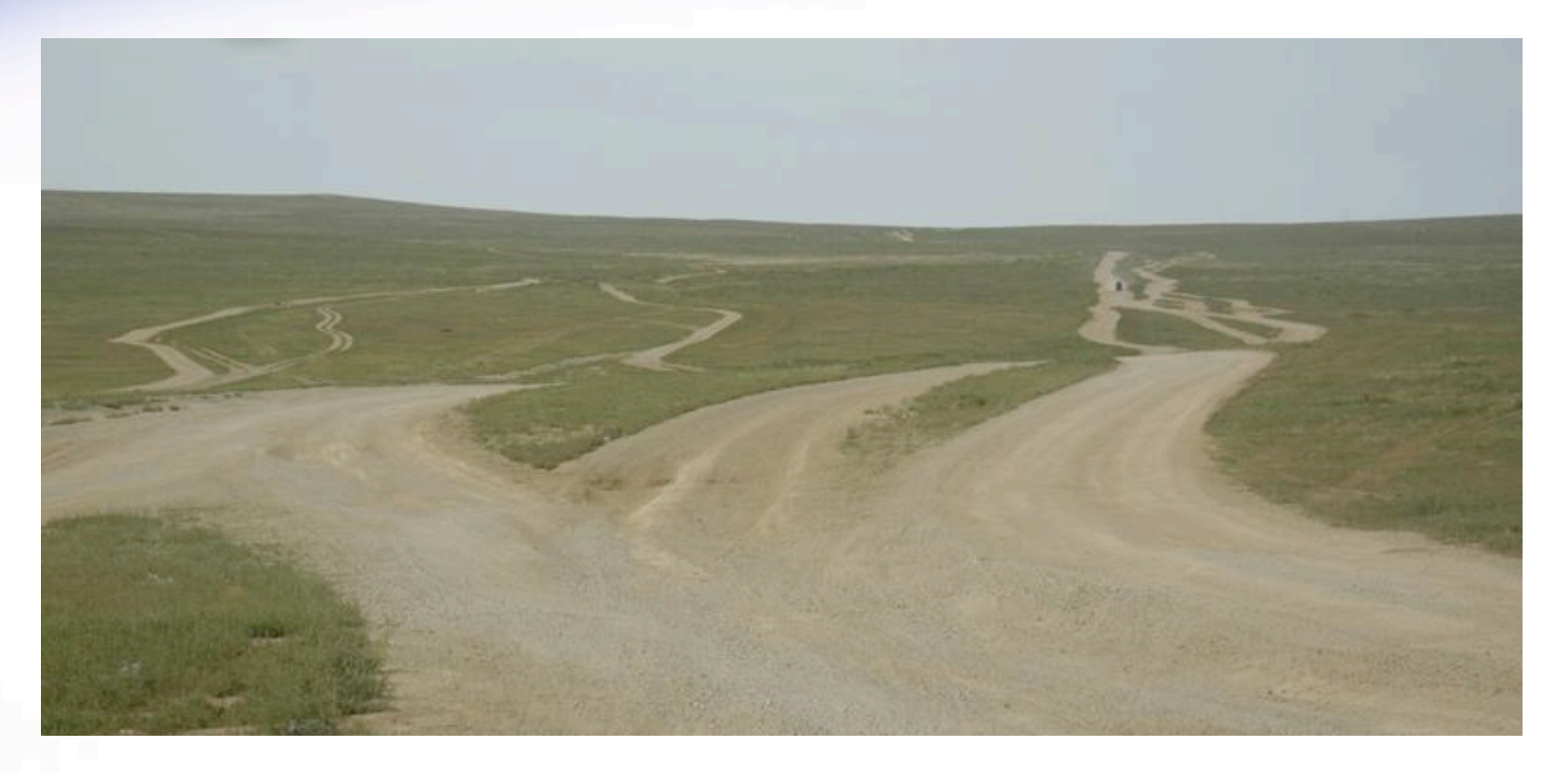